# ANTF BIOS AND RECOVERY

**REPAIRING/RESETTING NEBULA** 

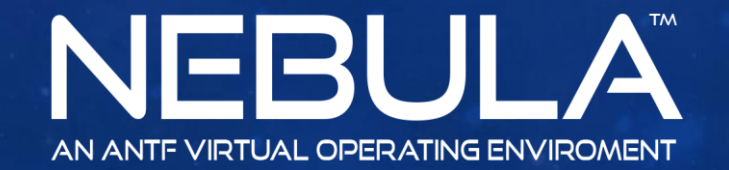

Copyright 2017 ANTF Group

### HOW TO ACCESS THE BIOS MENU

Loading ANTE Next Framework

As soon as the system boots click on the logo.

> NEBULA AN ANTE VIRTUAL OPERATING ENVIROMENT

Copyright 2017 ANTF Group. All Rights Reserved. Developed By: Justin LePore

You Will Notice This Message

Loading Recovery/Bios Menu...

Additionally, you can choose to Reboot to Recovery in Power Options on Desktop

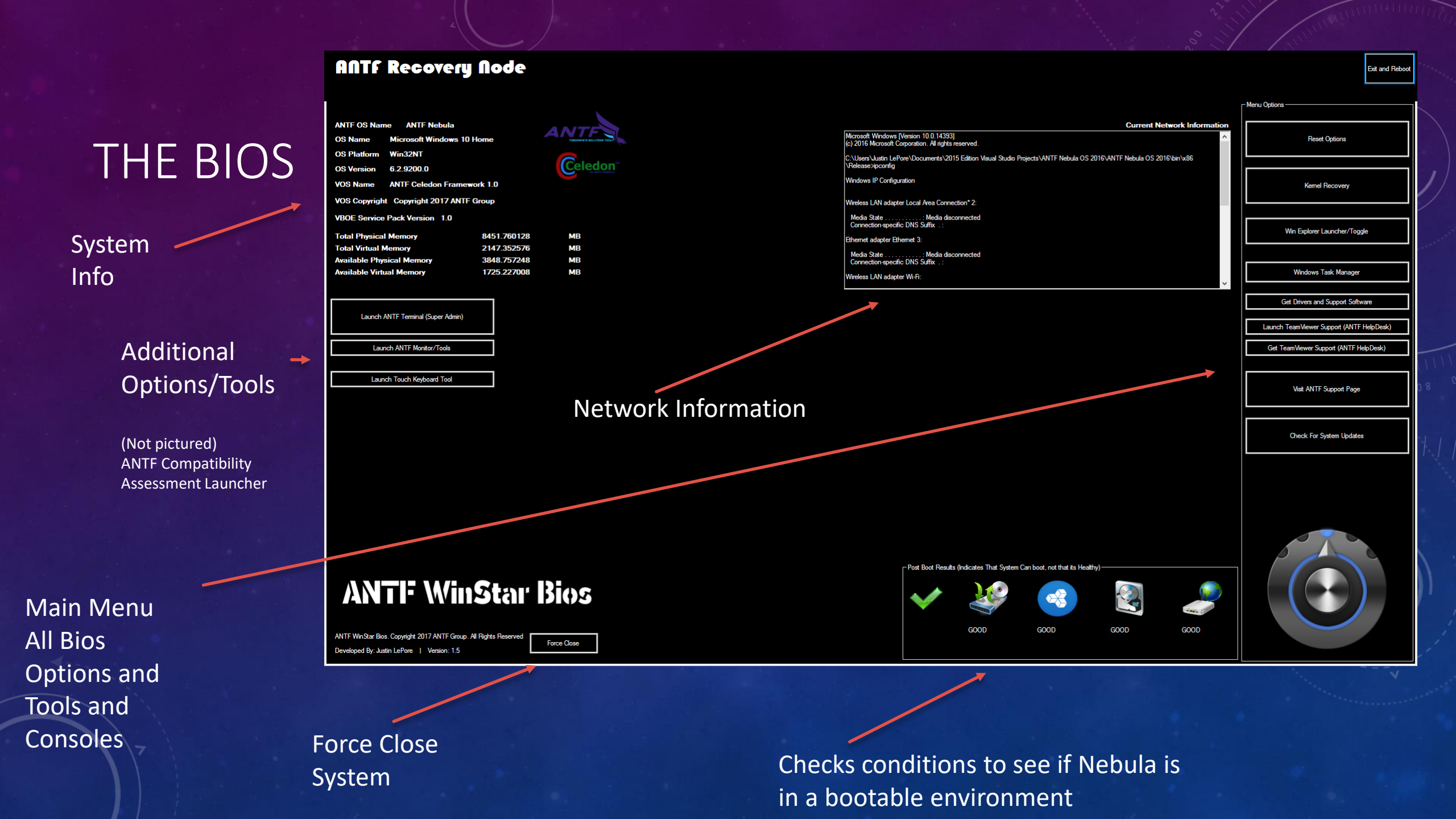

#### MAIN OPTIONS

Exit and Reboot Menu Options Reset Options Kernel Recovery Win Explorer Launcher/Toggle Windows Task Manager Get Drivers and Support Software Launch TeamViewer Support (ANTF HelpDesk) Get TeamViewer Support (ANTF HelpDesk) Visit ANTF Support Page Check For System Updates

**Exits Bios and reboots Nebula** 

Factory Data/My.Settings Resets

Repair system files to restore integrity (overwrites data)

Turn Windows Explorer on and Off

Run Windows Task Manager

Support Options/Drivers/Remote Support (Launch web browser)

Check for System Updates

## RESET PANEL

Clears All My.Settings Variables

Keeps All User Data But triggers First Time Account Wizard

When Its Finished The Finalize Option will appear Here ANTF Factory Reset Module
User Options
Clear All Global Settings (May Cause System Instability)
Reset System to First Time Use But Keep Accounts

# ANTF KERNEL RECOVERY

#### **ANTF Kernel Recovery Module**

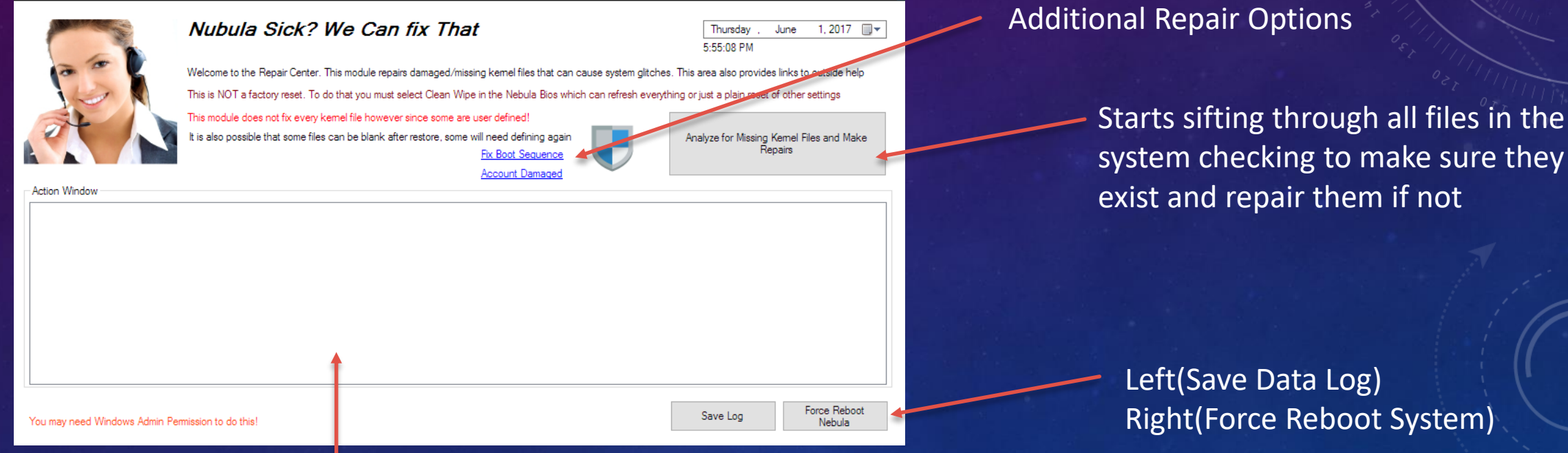

During Repair, system generates log of all activity